5-44

## 10. Extended Function Setting

Pressing the [Editor: MJ1] switch on the Main Menu screen and the [F5] switch at the same time displays the Extended Function Setting screen. This screen is used to set the baud rate for modem communication and the local port number for V-Link or Modbus slave communication.

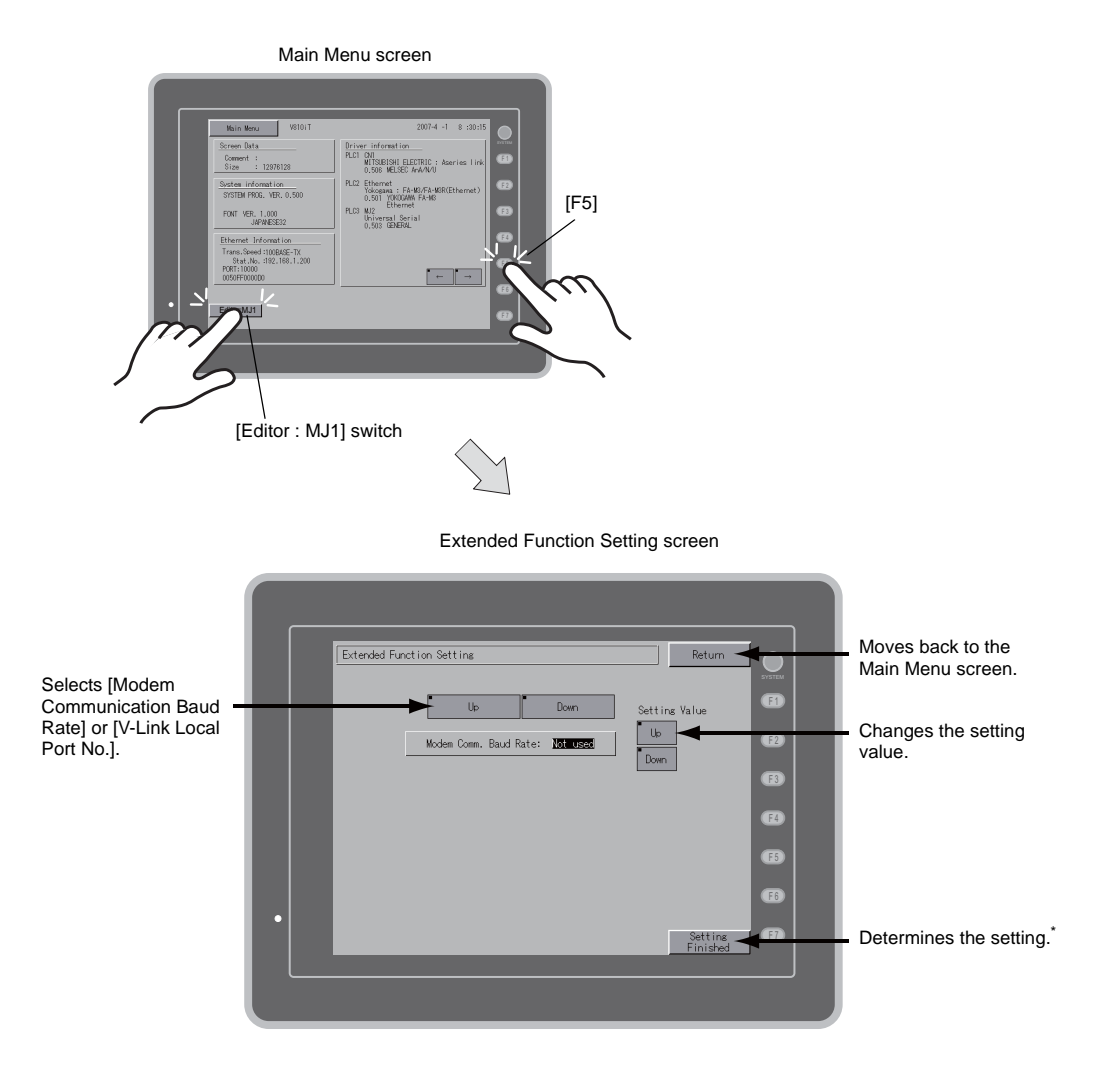

\* The function switches and switches on the Main Menu screen are not valid for 15 seconds after the [Setting Finished] switch is pressed.

## 10-1. Setting Baud Rate between V8 Series and Modem

Set the baud rate to be used when transferring screen data between the V8 series and a modem.

1. Baud rate setting

Select the desired baud rate using the [Up] or [Down] switch, and press the [Setting Finished] switch to determine the setting. The baud rate can be selected from 4800, 9000, 19200, 38400, 57600 or 115200 bps.

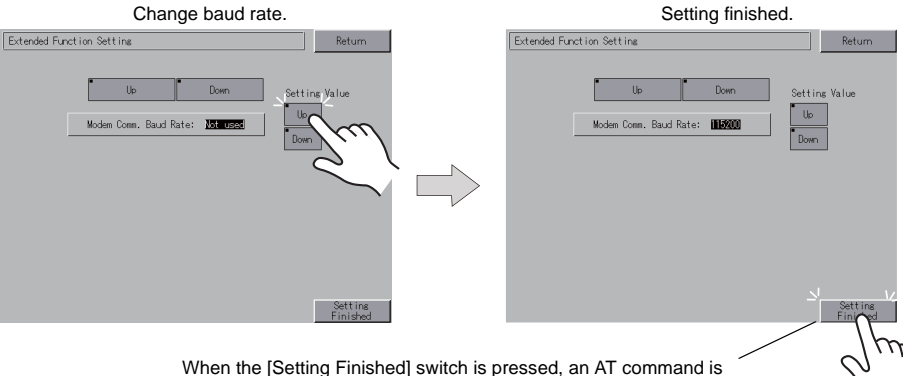

When the [Setting Finished] switch is pressed, an AT command is automatically sent to the modem and the baud rate used between the V8 series and the modem is set.

## 2. Modem communication mode

The Main Menu screen is displayed automatically. [Modem Connect Mode]<sup>\*</sup> automatically appears under [Editor: MJ1].

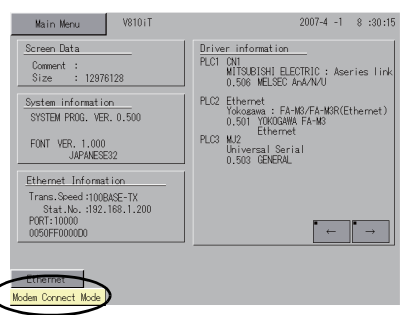

## In the modem communication mode

\* To transfer screen data without a modem, select "Not Used" for [Modem Comm. Baud Rate]. To transfer screen data by connecting the V8 series and the computer via "V-CP", select "Not used" for [Modem Comm. Baud Rate].

5